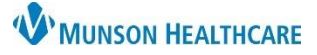

# Procedure Histories Additions for Providers and Clinical Staff

### Cerner PowerChart Ambulatory EDUCATION

This document outlines the recommended workflow for documenting a patient's historical procedures. Historical procedures should be accurately documented with the correct code to ensure that it is recognized by all applications and systems as a documented procedure.

### **Procedure Histories Additions**

Procedure Histories can be added from the Histories Component on the Ambulatory/AMB Workflow, the Histories section within an Intake form, or the Histories tab located on the dark blue PowerChart Menu.

Common Procedure folders are available for quick access and proper documentation when adding from Histories within an Intake form or from the dark blue PowerChart Menu.

### **Adding Procedures:**

#### From Histories:

- Navigate to Histories by clicking the Histories hyperlink on the Ambulatory/AMB Workflow or the Histories section on the dark blue PowerChart Menu.
- 2. Select the Procedure tab.
- 3. Click Add.

**Only add actual procedures** (not lab tests, DME, or other erroneous tests) and additionally add a date the procedure was performed.

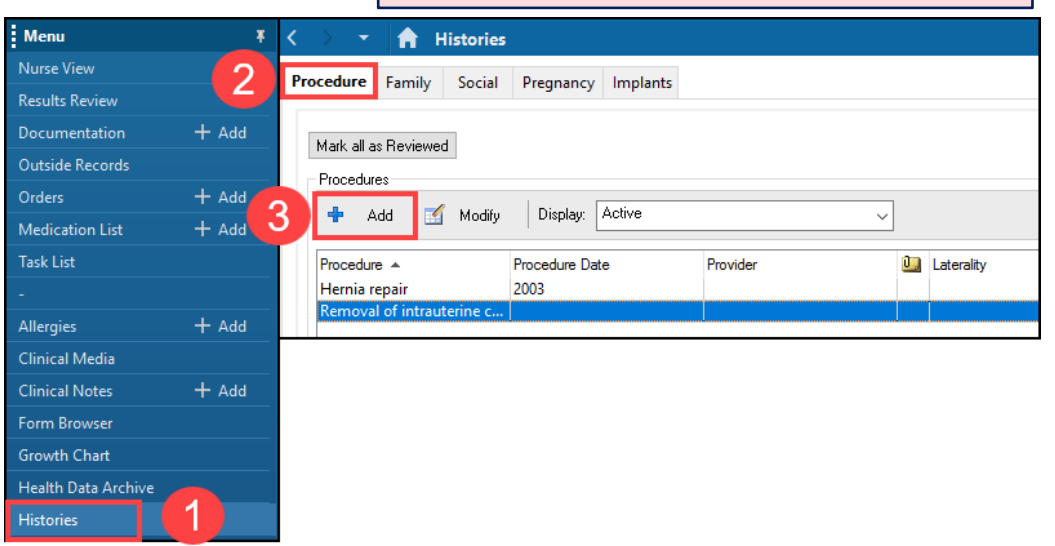

4. View Common Procedure folders at the bottom of the Add Procedure screen. Click on a folder to open and view the available procedure selections.

| *Procedure                                                                                                    | Laterality                  | Provider               |
|----------------------------------------------------------------------------------------------------|-----------------------------|------------------------|
| Display As                                                                                                    | At: Age Age Date Date       | Comments               |
| Location                                                                                                    |                             | ~                      |
|                                                                                                    |                             | OK OK & Add New Cancel |
| 🍙 Up 🛛 🖄 Home 🔶 Favorites                                                                                                    | Folders     Folder: Folders |                        |
| Common Surgical Procedures<br>Cardiology Procedures<br>OBGYN<br>Interventional Radiology Procedures<br>Common Orthopedic Procedures | Click to open               |                        |

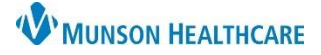

# Procedure Histories Additions for Providers and Clinical Staff

Cerner PowerChart Ambulatory EDUCATION

- 5. Double-click on a procedure to add it to the Procedure field.
  - a. Note: Click on Folders to access all Common folders again.
- 6. Enter the Procedure date and other pertinent details.
  - a. Enter the Provider using the Provider search, if possible (avoid using Comments for the Provider unless the provider is no longer listed in the Provider search).
- 7. Click OK if done adding procedures, or OK & Add New to add additional procedures.

| *Procedure                        | Laterality                              | Provider | а              |                     |
|-----------------------------------|-----------------------------------------|----------|----------------|---------------------|
| AFFENDECTOMI                      |                                         | <u> </u> | Free Lext      |                     |
| Display As                        | At: Age Age Date Year<br>55 Years V2003 | Comments |                |                     |
| Location                          | Click Folders                           | to       |                |                     |
|                                   |                                         | in       | ОК ОК          | & Add New Cancel    |
| 🚡 Up 🖾 Fome 🔶 Favorites 🔻 📋       | Folders                                 | edures   |                |                     |
| Term                              |                                         | Code     | Terminology    | Terminology Axis    |
| Adenoidectomy                     |                                         | 46060    | 0014 SNOMED CT | Procedure           |
| APPENDECTOMY                      |                                         | 44950    | CPT4           | Surgical procedures |
| Biopsy of prostate                |                                         | 10894    | 6017 SNOMED CT | Procedure           |
| Carpal tunnel release             | UK .                                    | 49485    | 9016 SNOMED CT | Procedure           |
| Cataract extraction to add to the | ne                                      | 91237    | 012 SNOMED CT  | Procedure           |
| Cholecystectomy Procedure         | e                                       | 64698    | 015 SNOMED CT  | Procedure           |
| Circumcision field                | -                                       | 12015    | 2013 SNOMED CT | Procedure           |
| Colectomy                         |                                         | 40242    | 011 SNOMED CT  | Procedure           |
| Colonoscopy                       |                                         | 12249    | 0017 SNOMED CT | Procedure           |

#### From the Ambulatory/AMB Workflow:

- 1. Navigate to the Histories Component.
- 2. Select the Procedure tab.
- 3. Type to search for the correct procedure. Do NOT select Add as free text.
- 4. Enter the Procedure Date and click Save.
- 5. OR click on the Histories hyperlink to access Common Procedure folders (recommended), then follow the steps above for adding from Histories.

| 5<br>Click<br>to b<br>section<br>use C | on the Histories hyperlink<br>e directed to the Histories<br>on in the dark blue Menu to<br>common Procedure folders |                                       |              |                  |
|----------------------------------------|----------------------------------------------------------------------------------------------------|---------------------------------------|--------------|------------------|
| Histories                              |                                                                                                    | All Visits                            |              |                  |
| Problems II                            | Procedure 2 Family                                                                                                   | 🗄 Social 🔡                            | Save         | ×                |
| Search within CPT4 V                   | appendectomy 3                                                                                                    | XQ                                    | 4 APPENDECT  | OMY              |
| Procedure                              | APPENDECTOMY                                                                                                    |                                       | At/On        | ear 🗸            |
| ✓ Surgical Records (0)                 | APPENDECTOMY                                                                                                    | Select the correct                    | 2003         |                  |
| <ul> <li>Procedures (1)</li> </ul>     | APPENDECTOMY ADD-ON                                                                                                  |                                       | Provider<br> | Status<br>Active |
| Removal of intrauterine contr          | a<br>LAPAROSCOPY APPENDECTOMY                                                                                        |                                       | Location<br> |                  |
|                                        | Add "appendectomy" as free text                                                                                      | Do NOT add<br>procedures as free text | Comments     |                  |

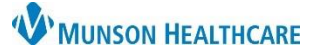

OK OK & Add New

Click and drag to

change the screen

view

Cancel

## Procedure Histories Additions for Providers and Clinical Staff

### Cerner PowerChart Ambulatory EDUCATION

### From an Intake PowerForm:

- 1. Navigate to the Procedure Histories section of the Intake PowerForm.
  - Note: The location of the Procedure Histories varies based on the form being used.
- 2. Click Add.
- View Common Procedure folders at the bottom of the screen. Click on a folder to open and view the available procedure selections.

|       | P Ambulatory Comprehensive I                |                      |                        |               |   |  |  |
|-------|---------------------------------------------|----------------------|------------------------|---------------|---|--|--|
| •     | 🗸 🖬 🛇   🖏 🗖 🛧 🔸   0                         | • 🖼 🗎                |                        |               |   |  |  |
| ies   | S *Performed on: 09/01/2023 🗘 V 1007 EDT    |                      |                        |               |   |  |  |
|       | Intake Summary Procedure / Surgical History |                      |                        |               |   |  |  |
| 2     | Detailed Vitals and Measurements            |                      | , ourgrear mote        |               |   |  |  |
| s     | PHQ-2 and PHQ-9                             | Mark all as Daview   | - 4                    |               |   |  |  |
|       | Allergies and Medications                   | Mark all as Reviewed |                        |               |   |  |  |
|       | * Social History                            | Procedures           |                        |               |   |  |  |
|       | Family History                              | 2 🕈 Add 🛛            | Modify Display: Active |               | ~ |  |  |
|       | Obstetrical History                         | Procedure A          | Procedure Date         | Provider      | 0 |  |  |
|       | Procedure and Surgical History              | Hernia repair        | 2003                   | 1 lovidor     |   |  |  |
|       | Problems and Diagnosis                      | Removal of intra     | uterine c              |               |   |  |  |
|       | Infectious Disease Risk Screening           |                      |                        |               |   |  |  |
| edure | / Surgical History                          |                      |                        |               |   |  |  |
| dure  |                                             | Laterality           | Provider               |               |   |  |  |
|       | M 🗆                                         | Free Text            | ~                      | 🔍 🗌 Free Text |   |  |  |
| As    | At                                          | : Age Age            | Date Date Comm         | ents          |   |  |  |
|       |                                             | ~                    | ×× /×× /×××            |               | ~ |  |  |

÷

4. Double-click on a procedure to add it to the Procedure field.

Proc

\*Proce

Display.

Location

🛧 Up

a. Note: Click on Folders to access all Common folders again.

Common Surgical Procedures

Interventional Radiology Procedure Common Orthopedic Procedures

Cardiology Procedures
OBGYN

- 5. Enter the Procedure date and other pertinent details.
  - a. Enter the Provider using the Provider search, if possible (avoid using Comments for the Provider unless the provider is no longer listed in the Provider search).

🚧 🗌 Free Text

-

3

🚞 Folders

older: Folders

Click to open

6. Click OK if done adding procedures, or OK & Add New to add additional procedures.

🕼 Home 🛛 👷 Favorites

| *Procedure<br>APPENDECTOMY                                                                                                    | <b>#4</b> 🗆 Fr                                      | Laterality<br>ee Text     | Provider                            |                                                                                   | ıt                                                                    |                                                                                                   |
|----------------------------------------------------------------------------------------------------|-----------------------------------------------------|---------------------------|-------------------------------------|-----------------------------------------------------------------------------------|-----------------------------------------------------------------------|---------------------------------------------------------------------------------------------------|
| Display As APPENDECTOMY Location                                                                                                   | 55 At: Ag                                           | e Age Date<br>Vears V 200 | Year Comments<br>3 • • •<br>ders to |                                                                                   |                                                                       |                                                                                                   |
| 🔯 Up 🗂 Home 😒                                                                                                    | 🕆 Favorites 🔹 🛄 Folde                               | view all C<br>folders     | ommon<br>again<br>redures           | 6                                                                                 | OK OK &                                                               | Add New Cancel                                                                                    |
| Tem<br>Adenoidectomy                                                                                                    | 1                                                   |                           |                                     | Code<br>460600014                                                                 | Terminology<br>SNOMED CT                                              | Terminology Axis<br>Procedure                                                                     |
| APPENDECTOMY<br>Biopsy of prostate<br>Carpal tunnel release<br>Cataract extraction<br>Cholecystectomy<br>Circumcision<br>Colectomy | Double-click<br>to add to the<br>Procedure<br>field |                           |                                     | 144950<br>108946017<br>494859016<br>91237012<br>64698015<br>120152013<br>40242011 | CP14<br>SNOMED CT<br>SNOMED CT<br>SNOMED CT<br>SNOMED CT<br>SNOMED CT | Surgical procedures<br>Procedure<br>Procedure<br>Procedure<br>Procedure<br>Procedure<br>Procedure |
| Colonoscopy                                                                                                    |                                                     |                           |                                     | 122490017                                                                         | SNOMED CT                                                             | Procedure                                                                                         |